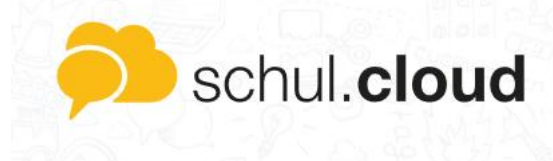

## Passwörter vergessen bei der Schul.cloud

Sie haben ihr Handy gewechselt, oder sich aus einem anderen Grund abgemeldet und wissen ihre Zugangsdaten zur schul.cloud nicht mehr? Dann kann Ihnen diese Anleitung helfen.

- 1. Vorbereitung
  - Sie benötigen lediglich den Zugang zu der E-Mail-Adresse mit welcher sie sich ursprünglich angemeldet haben.
  - Laden Sie die App auf das gewünschte Gerät herunter!
- 2. Anmeldung

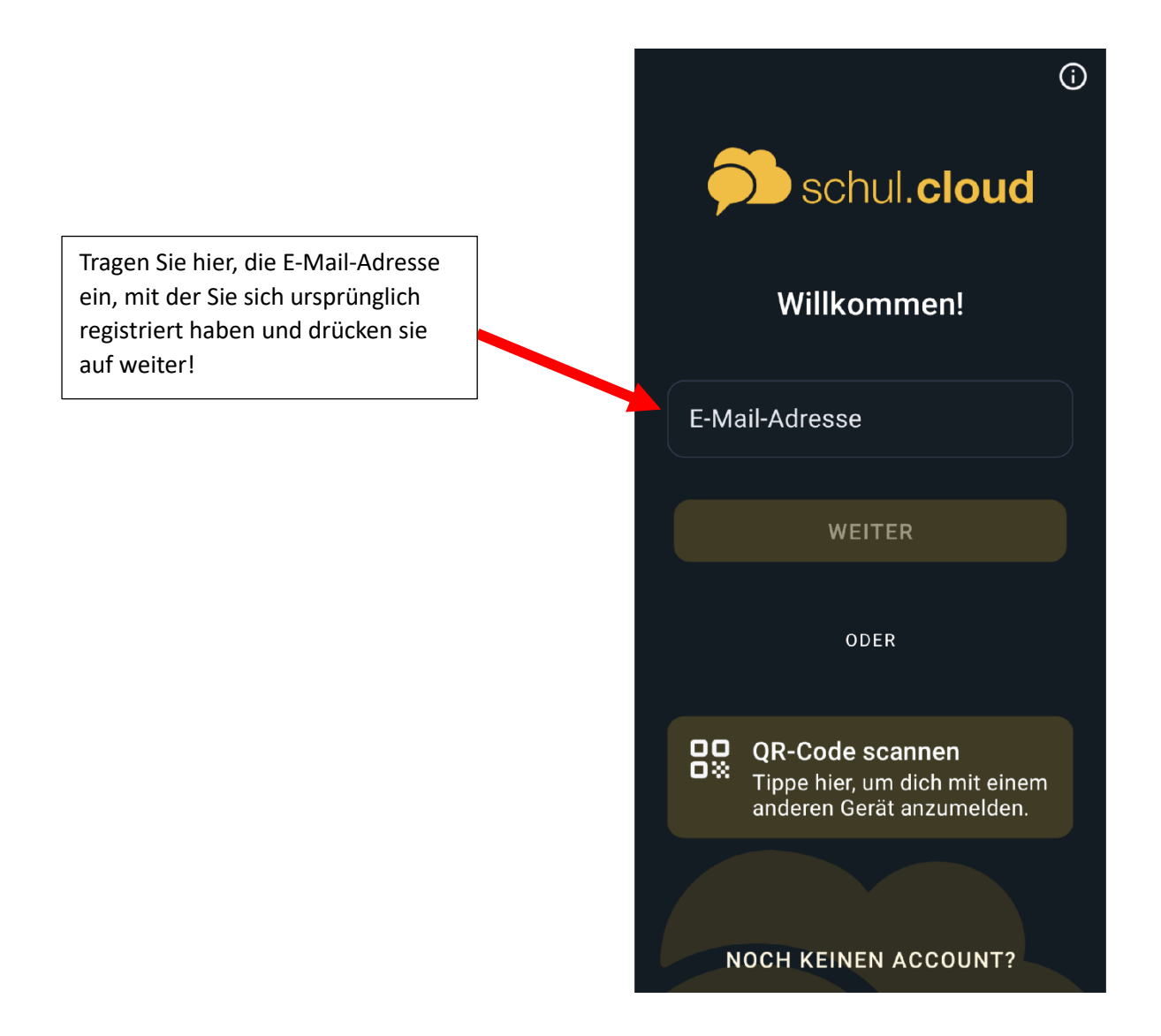

## 3. Accountpasswort zurücksetzen

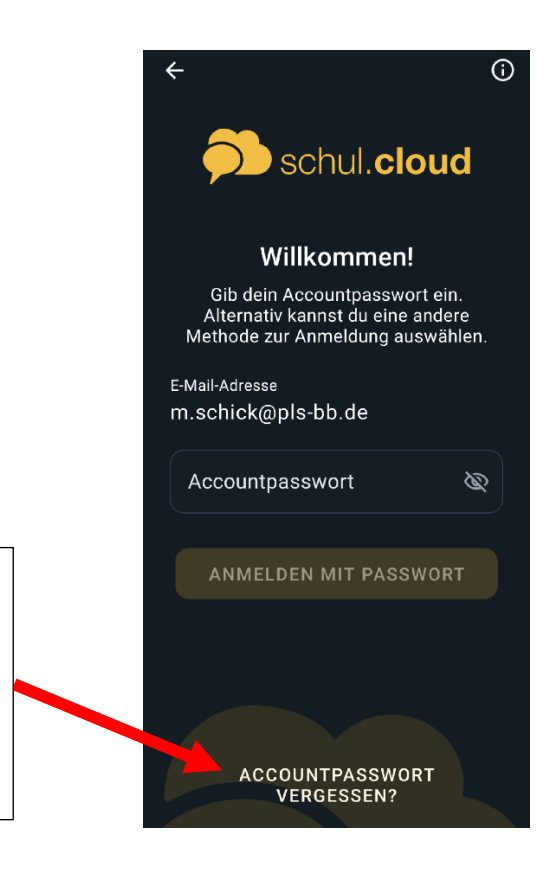

Sollten Sie ihr Accountpasswort vergessen haben, drücken Sie auf diese Fläche. Die App schickt Ihnen dann eine Mail, mit der Sie das Passwort wieder zurücksetzen können!

## 4. Verschlüsselungskennwort vergessen

|                                                                                                    |                 |                                                                                                    | 0  |
|----------------------------------------------------------------------------------------------------|-----------------|----------------------------------------------------------------------------------------------------|----|
|                                                                                                    | Ģ               | schul. <b>cloud</b>                                                                                                    |    |
|                                                                                                    |                 | Gerät aktivieren                                                                                                    |    |
|                                                                                                    | Aktiv<br>Nutzur | viere dieses Gerät zur sicheren<br>ng deines schul.cloud-Account                                                                             | s. |
|                                                                                                    |                 | Mit einem anderen Gerät<br>Nutze ein anderes Gerät,<br>das aktuell in schul.cloud<br>eingeloggt ist.                                         |    |
| Sollten Sie ihr<br>Verschlüsselungskennwort<br>vergessen haben, drücken Sie auf<br>diese Fläche! Die App erlaubt Ihnen<br>dann ein neues | ତ୍ୟ             | Durch dein Verschlüsse-<br>lungskennwort<br>Du hast dein Verschlüsse-<br>lungskennwort zuletzt am<br>Donnerstag, 1. Juni 2023<br>festgelegt. |    |
| Verschlüsselungskennwort zu<br>vergeben.                                                                                                 | VERS            | SCHLÜSSELUNGSKENNWOR<br>T VERGESSEN?                                                                                                    | R  |
|                                                                                                    |                 | ABMELDEN                                                                                                    |    |